## One-PMIS 기타 점검관리 메뉴 사용방법

(문의: 총무부 건설총괄과 ☎ 02-6438-2055, 유지/보수팀 ☎ 2086, 2087)

## □ 기타점검관리 메뉴 구성 및 화면 예시

○ 사용방법: 건설정보관리시스템(One-PMIS) 접속 후 메인화면 상단 안전품질관리-기타점검관리-점검결과관리 클릭

○ 입력대상: 안전관리과 또는 안전점검기관에서 실시하는 점검 이외 안전·품질 관리를 위해 시행하는 점검

※ 안전관리과 또는 외부기관 점검과 중복하여 입력되지 않도록 유의

| 1221                | E 사 입 | 18:                                  | 사업선택       | ■점검유형 : 전체 | ×    |        | ◎ 검색   | 초기화       |
|---------------------|-------|--------------------------------------|------------|------------|------|--------|--------|-----------|
| 전점검관리               | @ 점검  | 일자 : [2024-02-22] 💼 ~ [2024-04-22] 💼 |            | ■ 점검부서 :   |      | -■점검자: |        |           |
| 타 점검관리              | 순변    | 사업명                                  | 점김일자       | 점김유형       | 점검부서 | 점검자    | 등록자    | 등록일자      |
| 병검결과관리              | 1     | 구리암사대교 건설공사                          | 2024-04-19 | 품질관리점검     | 설비부  | 김감독    | 발주자05  | 2024-04-1 |
| 변보건 활동 문서 처리현황 조회   |       | 느[조치결과]                              |            |            |      |        | 시공AF05 | 2024-04-2 |
| 자(사업관리단) 안전보건 활동 문서 | 2     | 구리암사대교 건설공사                          | 2024-04-09 | 재난점검       | 토목부  | 김감독    | 발주자05  | 2024-04-0 |
| 사 안전보건 활동 문서        |       |                                      |            |            |      |        |        |           |
| 보건 활동 문서 등록 관리      |       |                                      |            |            |      |        |        |           |
| 기계 안전점검관리           |       |                                      |            |            |      |        |        |           |
| 사고사례(국토부)           |       |                                      |            |            |      |        |        |           |
| 자료방                 |       |                                      |            |            |      |        |        |           |
| 교육조회                |       |                                      |            |            |      |        |        |           |
| 0-4                 |       |                                      |            |            |      |        |        |           |

< 기타점검관리 메뉴 화면 및 입력대상 예시 >

- 건설공사의 현장에서 「자연재해대책법」 제2조제1호에 따른 재해 또는 「재난 및 안전관리 기본법」 제3조제1호나목에 따른 재난이 발생한 경우의 해당 건설공사
- 건설공사의 현장에서 「시설물의 안전 및 유지관리에 관한 특별법 시행령」 제18조제1항 각 호에 따른 중대한 결함이 발생한 경우의 해당 건설공사
- 인·허가기관의 장이 부실에 대하여 구체적인 민원이 제기되거나 안전사고 예방 등을 위하여 점검이 필요하다고 인정하여 점검을 요청하는 건설공사
- 그 밖에 건설공사의 부실에 대하여 구체적인 민원이 제기되거나 안전사고 예방, 부실공사 방지 및 품질 확보 등을 위하여 국토교통부장관, 특별자치시장, 특별자치도지사, 시장・군수・구청장 (자치구의 구청장을 말한다. 이하 같다) 또는 발주청이 점검이 필요하다고 인정하는 건설공사

☞ 반기별 부실사항 측정 시 국토교통부장관(위탁기관: KISCON)에 통보하여야 하는 다음에 해당하는 점검을 말함(건설기술 진흥법 시행령 제88조제1항)

### □ 점검결과등록: 발주부서

#### ○ 발주부서 공사관리관이 정보 입력 후 하단 저장 클릭

- ① 사업명: One-PMIS 등록된 사업명 항목 선택
- ② 점검일자: 실제 점검을 시행한 일자(등록일자 아님)
- ③ 점검유형: 재난 / 시설물안전 / 시공실태 / 품질관리 / 기타 중 택 1
  - 기타: 민원조치, 사고예방 등 목적의 기타 점검을 말함
- ④ 점검부서: 다수 부서(기관) 기재 가능 \*예시) 설비부 외 1 / 설비부, 안전관리과
- ⑤ 점 검 자: 다수 인원 기재 가능 \* 예시) 홍길동 외 1 / 홍길동, 김00
- ⑥ 점검사항: 주요 확인사항, 지적사항, 관계규정 등 기재
  - 지적사항 없는 경우 주요 확인사항만 기재
- ⑦ 첨부파일: 출장보고서, 시정요청 공문, 현장사진 등 업로드

#### < 기타 점검결과 등록 화면 예시 >

| ?서울특별시<br>• 점검결과 등록 |                                                                                                    |  |  |  |  |
|---------------------|----------------------------------------------------------------------------------------------------|--|--|--|--|
| 점검결과                |                                                                                                    |  |  |  |  |
| ⊠ 사업명               | 구리암사대교 건설공사 🗸                                                                                                    |  |  |  |  |
| ~⊠ 점검일자             | 2024-04-19                                                                                                    |  |  |  |  |
| -∞ 점검유형             | 품질관리점검 💙                                                                                                    |  |  |  |  |
| ⊶⊠ 점검부서             | 설비부 생 점 검 자 김감독                                                                                                    |  |  |  |  |
| ~⊠ 점검사항             | 1) 주요 점검사항<br>- 건설기계 안전관리 상태<br>2) 지적사항<br>- 00 작업구간 건설기계 사용에 따른 신호수 미배치<br>- 마읏트리거 적정 설치 및 안전거리 미확보<br>- 실명제표치 미부착<br>※ * 건설공사장 안천관리지침」 000p. 0,0,0, |  |  |  |  |
| -88 파 일             | 첨부파일                                                                                                    |  |  |  |  |
|                     | 저장 닫기                                                                                                    |  |  |  |  |

## □ 조치결과 등록: (입력) 시공사·감리사 → (확인) 발주부서

- 현장관계자(시공사 또는 감리사)가 발주부서에서 등록한 점검결과를 확인
   조치한 내용를 입력하고 하단 저장 클릭
  - 지적사항 없는 경우 공사관리관이 직접 "해당없음"으로 기재
  - ① 조치사항: 조치일자, 조치내용, 확인자 기재
  - ② 첨부파일: 현장사진 등 확인자료 업로드

< 기타점검 조치결과 등록 화면 예시 >

| 서울특별시<br>) 조치결과 등록 |                                                                                                    |                              |                      |    |  |
|--------------------|----------------------------------------------------------------------------------------------------|------------------------------|----------------------|----|--|
| 점검결과               |                                                                                                    |                              |                      |    |  |
| ⊶⊠ 사업명             | 구리암사대교 건설공사                                                                                                    |                              |                      |    |  |
| ~⊠ 점검일자            | 2024-04-19                                                                                                    |                              |                      |    |  |
| -⊠ 점검유형            | 품질관리점검                                                                                                    |                              |                      |    |  |
| @ 점검부서             | 설비부                                                                                                    | -⊠점검자                        | 김감독                  |    |  |
| ⊶⊠ 점검사항            | - 건설기계 안전관리 상태<br>2) 지적사항<br>- 00 작업구간 건설기계 사용에 따른 신호수 미배치<br>- 아웃트리거 적정 설치 및 안전거리 미확보<br>- 실명제표지 미부착<br>※「건설공사장 안전관리지침」000p. 0.0.0. |                              |                      |    |  |
| ⊶⊠ 파 일<br>조치결과     | 첨부파일                                                                                                    |                              |                      |    |  |
| -@ 조치사항            | 1) 조치일자: 2024, 0, 0,<br>2) 조치내용<br>- 건설기계 작업 지시 및 작업자<br>- 접근금지 표지판 설치, 연약지!<br>- 크레인 실명제 표지판 부착 완!                                  | 접근금지를 위한 :<br>반내 받침판 설치<br>료 | 신호수 배치 완료<br>후 작업 진행 | ~  |  |
| -181 파 일           | 첨부파일                                                                                                    |                              |                      |    |  |
|                    |                                                                                                    |                              | 저장                   | 닫기 |  |

## □ 정보 확인 및 수정

# ○ 상세보기 화면에서 삭제 또는 수정 가능하며 공사관리관은 전체 정보, 시공사·감리사 관계자는 조치결과 정보만 수정 가능

< 기타 점검결과 상세보기 화면 예시 >

| <ul> <li>● 점검결</li> </ul> | 과 상세보기                                                                                                    |
|---------------------------|----------------------------------------------------------------------------------------------------|
| 점검결과                      |                                                                                                    |
| -@ 사업명                    | 구리암사대교 건설공사                                                                                                    |
| - : 정검일자                  | 2024-04-19                                                                                                    |
| 📾 점검유형                    | 품질관리점검                                                                                                    |
| 📾 점검부서                    | 설비부 🔤 점 겸 자 김감독                                                                                                    |
| @ 점검사한                    | 1) 주요 점검사할<br>- 건설기계 안전관리 상태<br>2) 지적사항<br>- 이어 작업구간 건설기계 사용에 따른 신호수 미배치<br>- 마읏트리거 적정 설치 및 안전거리 미확보<br>- 실명제표지 미부착<br>※ 「건설공사장 안전관리지침」 000p. 0.0.0. |
| ~ 43 파 일                  | 첨부파일                                                                                                    |
|                           | 수정 닫기                                                                                                    |
| ● 조치결<br><sup>점검결과</sup>  | 과 상세보기                                                                                                    |
|                           | 구리암사대교 건설공사                                                                                                    |
| ~@ 점검일자                   | 2024-04-19                                                                                                    |
|                           | 품질관리점검                                                                                                    |
|                           | 설비부 🙀 점 검 자 김감독                                                                                                    |
| ■ 점검사항                    | 1) 주요 점검사항<br>- 건설기계 안전관리 상태<br>2) 지적사항<br>- 00 작업구간 건설기계 사용에 따른 신호수 미배치<br>- 아웃트리거 적정 설치 및 안전거리 미확보<br>- 실명제표지 미부착<br>※ 『건설공사장 안전관리지침』 000p. 0.0.0. |
| @파 일                      | 첨부파일                                                                                                    |
| 조치결과                      |                                                                                                    |
| @ 조치사항                    | 1) 조치일자: 2024, 0, 0,<br>2) 조치내용<br>- 건설기계 작업 지시 및 작업자 접근금지를 위한 신호수 배치 완료<br>- 접근금지 표지판 설치, 연약지반 내 받침판 설치 후 작업 진행<br>- 크레인 실명제 표지판 부착 완료              |
| -18 파 일                   | 침부파일                                                                                                    |
|                           | 수정 닫기                                                                                                    |